## 1. 著作権対象データ抽出

- 【1】著作権対象データ抽出
- (1) 左側メニューの[レポート]-[著作権対象データ抽出]を選択し、[著作権対象データ抽出] 画面を呼び出す。

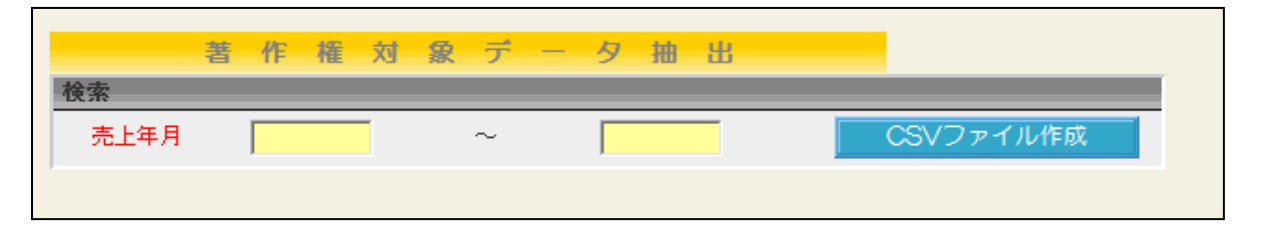

1. 売上年月

売上年月を範囲指定でCSV抽出をすることができる 期間は1年間まで指定可能。

(2) 抽出条件を入力し、[CSVファイル作成]ボタンを押下すると、著作権対象の受講料売上データ CSVファイルを抽出することができる

| 论赤   | 著 | ſF | 権     | 対 | 象 | デ | - | タ | 抽    | 出  |  |           |
|------|---|----|-------|---|---|---|---|---|------|----|--|-----------|
| 売上年月 |   | 2  | 01704 | 4 |   | ~ |   |   | 2018 | 03 |  | CSVファイル作成 |
|      |   |    |       |   |   |   |   |   |      |    |  |           |

## 【2】抽出対象データについて

1. 講座が著作権区分にチェックが入っていること

| 受付講座 前講座へ 次講座へ                                                                             | 最終更新日時 <b>:</b> 2018/03/23 16:18:55                                 |
|--------------------------------------------------------------------------------------------|---------------------------------------------------------------------|
| 空本車線         1           開催期         2015 ▼ 年 07 ▼ 月期         7 ▼ 月 支払期間         3ヶ月 ▼ (間) | 溝 ────────────────────────────────────                              |
| ジャンル 011 料理【一般受講料収入】 🔽 小分類                                                                 | - チケット区分 🗌 個別区分 🗌 全額徴収区分 🗌                                          |
| 時間割 🛛 💙 講座区分 🔽 講座対象                                                                        | <ul> <li>レベル</li> <li>著作権区分</li> </ul>                              |
| 講座番号 101010 通期ID 635460 通期IDクリア                                                            | 持ち物(受護事項に印刷)                                                        |
| 講座名力ナ<br>(検索用) テストコウザサマ テストコウザサマ                                                           |                                                                     |
|                                                                                            |                                                                     |
| サフタイトル(上)<br>講座名連字<br>「フト講座様                                                               |                                                                     |
| 講座名略称         テスト講座様                                                                       | 重要度     「窓口でクリックして見る     ▼                                          |
| サブタイトル(下)                                                                                  |                                                                     |
| 講師1肩書 講師21 mm                                                                              | 使用機材                                                                |
| 講師2月書 講師22<br>相当者1                                                                         | 机等配置                                                                |
|                                                                                            | <u>案内文</u><br>〈概要〉                                                  |
| 回数   教室   ▼ 時間   -                                                                         | <u>案内文</u> (詳細)                                                     |
| 期日 日前 状態 受付中 マ 講座中止                                                                        |                                                                     |
| 途中受講 可 ∨ 備考  <br>見学 页 ∨ 備考                                                                 | #HUMOS 日曜日前 2001 · 前 10 10 2011 · · · · · · · · · · · · · · · · · · |
| 体験 不可 ♥ 備考                                                                                 | 並び順                                                                 |
| <b>定員 10</b> 見込 <b>振替 0</b> 受 0 予 0 残 10 待 0                                               | 法人                                                                  |
| 資料自動<br>印刷区分 不要 ▼ 参照                                                                       | 消費チグット数 0 育費 0 web設定 0 講座概要印刷 0 日程表                                 |
|                                                                                            | ○出席達 ○受講者名達 ○修了証書                                                   |

2. 検索条件の売上年月範囲内に売上があること

## 【3】データの確認方法

| 1. テンプレートエクセルのdataシ- | - トに抽出した売上デー? | タを貼り付ける |
|----------------------|---------------|---------|
|----------------------|---------------|---------|

| ×II                  | <b>5</b> ∙<br>  ⊼-] | ぐ~ 「<br>」 挿2          | i =<br>√ ^-∋        | ジレイアウト         | 数式          | デー            | 夕校   | 調表        | 示            | chosa           | ikuKenTe      | emprate.    | .xlsx [読    | み取り専用 | ]] - Excel                |                     |                                                     |                                                    |     |                       |                      | ?                       |
|----------------------|---------------------|-----------------------|---------------------|----------------|-------------|---------------|------|-----------|--------------|-----------------|---------------|-------------|-------------|-------|---------------------------|---------------------|-----------------------------------------------------|----------------------------------------------------|-----|-----------------------|----------------------|-------------------------|
| 上<br>貼り付け<br>クリップボー  | χ<br>≣∎ -<br>*      | MSP⊐3<br>B <i>I</i> U | ック<br>・   田・<br>フポン | - 11<br>       | - A*<br>A Z | → =<br>-<br>- | = =  | %-<br>∉ Æ | ■ 折防 ■ セル 記置 | 返して全体<br>経結合して『 | を表示する<br>Þ央揃え | 標準<br>- 😨 - | · % ,<br>数値 | -<br> | 条件付き テーブ<br>書式 ▼ 書式<br>スタ | いとして セル<br>設定 マスタイ、 | ●<br>一<br>一<br>一<br>一<br>一<br>一<br>一<br>一<br>一<br>一 | <ul> <li>一 計算</li> <li>入 削除</li> <li>セル</li> </ul> | 書式  | ∑ オート<br>フィル<br>≪ クリア | SUM 、<br>、<br>、<br>編 | Aフマン<br>並べ替えと<br>フィルター・ |
| A2                   | -                   | 1 2                   | < 🗸                 | f <sub>x</sub> |             |               |      |           |              | ~               |               | м           | L N         |       |                           |                     |                                                     |                                                    |     |                       |                      |                         |
| 1 <u>売上</u> 年<br>2   | 月講座                 | 時 講座名                 | 略約 講師名1             | 講師名2           | 支払期間        | 開催期           | 開始時間 | 終了時間      | 受講教          | 定員              | 見込数           | 予約數         | 残席數         | #8    | ジャンル名                     | 小分類                 | 時間割名                                                | 講座区分名                                              | 対象名 | 教室名                   | 売上                   | 売上月                     |
| 3<br>4<br>5          |                     |                       |                     |                |             |               |      |           |              |                 |               |             |             |       |                           |                     |                                                     |                                                    |     |                       |                      |                         |
| 7<br>8<br>9          |                     |                       |                     |                |             |               |      |           |              |                 |               |             |             |       |                           |                     |                                                     |                                                    |     |                       |                      |                         |
| 10<br>11<br>12       |                     |                       |                     |                |             |               |      |           |              |                 |               |             |             |       |                           |                     |                                                     |                                                    |     |                       |                      |                         |
| 13<br>14<br>15       |                     |                       |                     |                |             |               |      |           |              |                 |               |             |             |       |                           |                     |                                                     |                                                    |     |                       |                      |                         |
| 17<br>18<br>19       |                     |                       |                     |                |             |               |      |           |              |                 |               |             |             |       |                           |                     |                                                     |                                                    |     |                       |                      |                         |
| 20<br>21<br>22       |                     |                       |                     |                |             |               |      |           |              |                 |               |             |             |       |                           |                     |                                                     |                                                    |     |                       |                      |                         |
| 23<br>24<br>25<br>26 |                     |                       |                     |                |             |               |      |           |              |                 |               |             |             |       |                           |                     |                                                     |                                                    |     |                       |                      |                         |
| 17<br>18<br>29       |                     |                       |                     |                |             |               |      |           |              |                 |               |             |             |       |                           |                     |                                                     |                                                    |     |                       |                      |                         |
| 30<br>31<br>32       |                     |                       |                     |                |             |               |      |           |              |                 |               |             |             |       |                           |                     |                                                     |                                                    |     |                       |                      |                         |
| 34<br>35<br>36       |                     |                       |                     |                |             |               |      |           |              |                 |               |             |             |       |                           |                     |                                                     |                                                    |     |                       |                      |                         |
| 4                    | ۶                   | 4月                    | 5月 6                | 月   7月         | 8月          | 9月            | 10月  | 11月       | 12)          | 月   1月          | 2月            | 3月          | data        | (     | ÷ : •                     |                     |                                                     | 1                                                  | -   |                       |                      | 1                       |

データの貼り付け

| X∄       |                    | <b>5</b> - c | ) - 📄 👳                 |                         |                 |                   |        |           |             | chos           | akuKenT        | emprate | e.xlsx [# | もみ取り専          | i用] - Excel                                                                                                    |                       |                          |                |                |                         |          | ?                         |
|----------|--------------------|--------------|-------------------------|-------------------------|-----------------|-------------------|--------|-----------|-------------|----------------|----------------|---------|-----------|----------------|----------------------------------------------------------------------------------------------------|-----------------------|--------------------------|----------------|----------------|-------------------------|----------|---------------------------|
| 771      | 11                 | ホーム          | 挿入 🗠                    | ージレイアウ                  | うト 数:           | 式 デー              | 夕 校    | 間 表       | T           |                |                |         |           |                |                                                                                                    |                       |                          |                |                |                         |          |                           |
| 「<br>貼り作 | , X<br>]<br>]<br>] | B            | Pゴシック<br>I <u>U</u> - ◎ | •<br>• <mark>2</mark> • | 11 · A          | × _* ≡            | = =    | ≫-<br>∈ = | <b>副</b> セル | 図して全体<br>は結合して | はを表示する<br>中央揃え | 5 標準    | • % •     | €.0 .¢         | <ul> <li>▼</li> <li>◆</li> <li>◆<th>ブルとして セル<br/>式設定 マスタイル</th><th>の<br/>押<br/>し<sup>-</sup></th><th></th><th>書式</th><th>∑ オート<br/>▼ フィル<br/>≪ クリア</th><th>SUM *</th><th>A<br/>Z<br/>並べ替えと<br/>フィルター、</th></li></ul> | ブルとして セル<br>式設定 マスタイル | の<br>押<br>し <sup>-</sup> |                | 書式             | ∑ オート<br>▼ フィル<br>≪ クリア | SUM *    | A<br>Z<br>並べ替えと<br>フィルター、 |
| クリッフ     | がード                | Fa           |                         | オント                     |                 | Fa                |        | 1         | 記置          |                |                | G.      | 数値        |                | G 5                                                                                                    | スタイル                  |                          | セル             |                |                         | 編        | 集                         |
| A1       |                    | *            | = X v                   | $f_x$                   | 売上年。            | 月                 |        |           |             |                |                |         |           |                |                                                                                                    |                       |                          |                |                |                         |          |                           |
| 1 2      | A                  | 8<br>建成業品    | C 建密么临约 课纸              | D E                     | F<br>ママン マジン 知時 | G<br>1) [13](#18] | 日間は金融間 | 1<br>線了時間 | ]<br>管理数    | K              | 日辺街            | M       | N         | 0              | e)ervildz                                                                                                    | Q<br>小公開              | R<br>時間制化                | 5 湯皮区公会        | ⊤<br>村角玄       | 日本                      | V<br>SEF | W<br>出上日                  |
| 2        | 201508             | 00010300     | 初めての料小林                 |                         |                 | 3 20150           | 1      | 1030      | 6           | 3              | 2 2            | 9       | 2 2       | 4 土曜日          | 料理                                                                                                    | 男の料理                  | 時間割1                     | 講座区分1          | 講座対象1          | 教室1                     | 10710    | 09                        |
| 3        | 201511             | 2 0001 0300  | 初めての料小林                 |                         |                 | 3 201504          | 1<br>1 | 1030      | 6           | 3              | 2 2            | 9       | 2 2       | 4 土曜日<br>4 土曜日 | 料理                                                                                                    | 男の料理<br>男の料理          | 時間割1                     | 講座区分1<br>講座区分1 | 講座対象1<br>講座対象1 | 教室1<br>教室1              | 32130    | 0 1 2                     |
| 5        | 201603             | 00010300     | 初めての料小林                 |                         |                 | 3 201504          | 1      | 1 030     | 6           | 3              | 2 :            | 9       | 2 2       | 4 土曜日          | 料理                                                                                                    | 男の料理                  | 8寺間割1                    | 講座区分1          | 講座対象1          | 教室1                     | 71.40    | 00                        |
| 7        |                    |              |                         |                         |                 |                   |        |           |             |                |                |         |           |                |                                                                                                    |                       |                          |                |                |                         |          |                           |
|          |                    |              |                         |                         |                 |                   |        |           |             |                |                |         |           |                |                                                                                                    |                       |                          |                |                |                         |          |                           |
|          |                    |              |                         |                         |                 |                   |        |           |             |                |                |         |           |                |                                                                                                    |                       |                          |                |                |                         |          |                           |
| -        |                    |              |                         |                         |                 |                   |        |           |             |                |                |         |           |                |                                                                                                    |                       |                          |                |                |                         |          |                           |
| 3        |                    |              |                         |                         |                 |                   |        |           |             |                |                |         |           |                |                                                                                                    |                       |                          |                |                |                         |          |                           |
| 4<br>5   |                    |              |                         |                         |                 |                   |        |           |             |                |                |         |           |                |                                                                                                    |                       |                          |                |                |                         |          |                           |
|          |                    |              |                         |                         |                 |                   |        |           |             |                |                |         |           |                |                                                                                                    |                       |                          |                |                |                         |          |                           |
| 3        |                    |              |                         |                         |                 |                   |        |           |             |                |                |         |           |                |                                                                                                    |                       |                          |                |                |                         |          |                           |
|          |                    |              |                         |                         |                 |                   |        |           |             |                |                |         |           |                |                                                                                                    |                       |                          |                |                |                         |          |                           |
| -        |                    |              |                         |                         |                 |                   |        |           |             |                |                |         |           |                |                                                                                                    |                       |                          |                |                |                         |          |                           |
|          |                    |              |                         |                         |                 |                   |        |           |             |                |                |         |           |                |                                                                                                    |                       |                          |                |                |                         |          |                           |
|          |                    |              |                         |                         |                 |                   |        |           |             |                |                |         |           |                |                                                                                                    |                       |                          |                |                |                         |          |                           |
|          |                    |              |                         |                         |                 |                   |        |           |             |                |                |         |           |                |                                                                                                    |                       |                          |                |                |                         |          |                           |
|          |                    |              |                         |                         |                 |                   |        |           |             |                |                |         |           |                |                                                                                                    |                       |                          |                |                |                         |          |                           |
|          |                    |              |                         |                         |                 |                   |        |           |             |                |                |         |           |                |                                                                                                    |                       |                          |                |                |                         |          |                           |
|          |                    |              |                         |                         |                 |                   |        |           |             |                |                |         |           |                |                                                                                                    |                       |                          |                |                |                         |          |                           |
| 2        |                    |              |                         |                         |                 |                   |        |           |             |                |                |         |           |                |                                                                                                    |                       |                          |                |                |                         |          |                           |
| 4        |                    |              |                         |                         |                 |                   |        |           |             |                |                |         |           |                |                                                                                                    |                       |                          |                |                |                         |          |                           |
| 5<br>6   |                    |              |                         |                         |                 |                   |        |           |             |                |                |         |           |                |                                                                                                    |                       |                          |                |                |                         |          |                           |
|          |                    |              |                         |                         |                 |                   |        |           |             |                |                |         |           |                |                                                                                                    |                       |                          |                |                |                         |          |                           |
| •        | Þ                  | 4            | 月   5月                  | 6月 7                    | /月   8月         | 3   9月            | 10月    | 11月       | 12)         | 3   1)         | 月   2月         | 3   3月  | data      | a              | + : •                                                                                                    |                       |                          |                |                |                         |          |                           |
| 備        | 完了                 |              |                         |                         |                 |                   |        |           |             |                |                |         |           |                |                                                                                                    |                       |                          |                |                | Ξ                       | - 🗉      |                           |

2. 総額シートの料率を設定することで著作権料を算出することができる

| 料率  | % |          |     |       |
|-----|---|----------|-----|-------|
|     |   |          | 料率  | 10 %  |
| 4月  | 0 |          |     |       |
| 5月  | 0 |          | 4月  | 0     |
| 6月  | 0 | 著作権の料率設定 | 5月  | 0     |
| 7月  | 0 | Ν        | 6月  | 0     |
| 8月  | 0 |          | 7月  | 0     |
| 9月  | 0 |          | 8月  | 0     |
| 10月 | 0 |          | 9月  | 1,071 |
| 11月 | 0 | V        | 10月 | 0     |
| 12月 | 0 |          | 11月 | 1,071 |
| 1月  | 0 |          | 12月 | 3,213 |
| 2月  | 0 |          | 1月  | 0     |
| 3月  | 0 |          | 2月  | 0     |
| 合計  | 0 |          | 3月  | 71.4  |
|     |   |          | 合計  | 6,069 |

・総額シートには月ごとの著作権料とその合計金額が表示されている ※データ件数によっては、数分かかることがあります

COPYRIGHTS 2018 MEDIASEEK, ALL RIGHTS RESERVED.